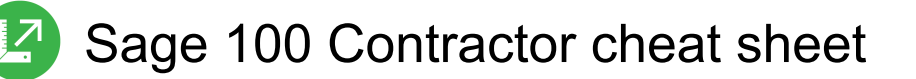

## General

| F1 | Display contextual help, that is specific to current window                                             |
|----|----------------------------------------------------------------------------------------------------|
| F2 | Calendar                                                                                                |
| F3 | Calculator                                                                                              |
| F4 | Display data from the selected<br>field in a lookup window by<br>entering a search term in the<br>field |

To display the first match, type the search term (or beginning of the term) in the field and press Enter. Asterisk (\*) can be used as wildcards.

| F5 | Display Quick List for the selected data                       |
|----|----------------------------------------------------------------|
| F6 | Display detail window for selected record in your text box     |
| F7 | Field Properties (only available when logged in as Supervisor) |
| F8 | Picklist                                                       |

Note: If you press F8 on a criteria item that displays a Picklist check mark, such as in the 5-2-3 Compute Payroll window, Picklist window will not be displayed. The F5 key, however, will display the Picklist window.

| F9  | Retrieve first matching record for<br>a selected search term from an<br>indexed field. Press Page up and<br>Page down to move through<br>records |
|-----|----------------------------------------------------------------------------------------------------|
| F10 | Activate keyboard shortcuts for<br>the current window. This will<br>display underlined menu<br>commands (like in many<br>programs)               |

Last modification: 30.05.2020 9:06:55

More information: defkey.com/ru/sage-100contractor-shortcuts

Customize this PDF...